# **Cyber security**

## Be phishing aware, report suspicious emails

## Audience: All staff

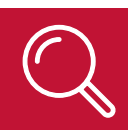

# Learn how to report suspicious emails

NSW Health has experienced a significant increase in the frequency of phishing emails with malicious HTML attachments. It is up to all of us to help keep our systems safe.

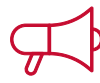

#### Did you know?

- Phishing is estimated to cost the Australian Government and business around \$132 billion dollars in Australia every year.
- Emails often contain hidden files and use publicly available shortening services to mask malicious domains to bypass virus and spam tools.
- Most data breaches start with a phishing attack.

This guide will show you how to report a suspicious email in Outlook from your <u>mobile device</u>, <u>computer</u> <u>application</u> or <u>webmail</u>.

# K How to report a suspicious email in Outlook

### **Reporting from your computer**

The following steps outline how to report a suspicious email from your computer.

- 1. Select the email.
- 2. From the **Message** tab click **Report Message**.
- 3. Select Phishing from the drop-down.

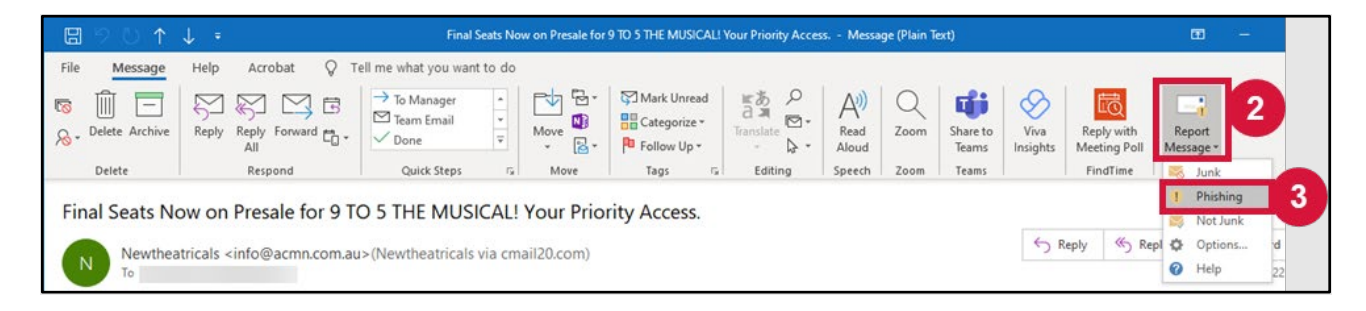

A pop-up window will display.

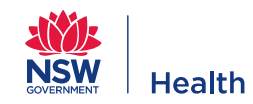

#### 4. Click Report.

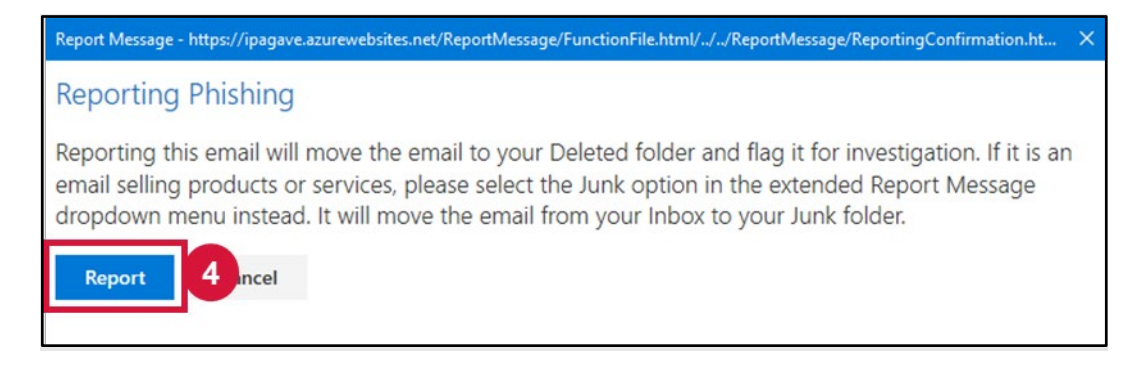

## **Reporting from webmail**

#### The following steps outline how to report a suspicious email from webmail.

- 1. Select the email.
- 2. Click the menu ellipsis (three dots).
- 3. Select **Report Message** from the drop-down.
- 4. Click Phishing.

| The Mum in a million s                                | ale is now on                                    |                                                  |
|-------------------------------------------------------|--------------------------------------------------|--------------------------------------------------|
| <ol> <li>This message was identified</li> </ol>       | d as junk. It's not junk   Show blocked content  | Reply                                            |
| SE Samsung Electronics<br>Mon 5/2/2022 10:54<br>To:   | Reply all<br>Forward                             |                                                  |
| This message was sent from email and know the content | Other reply actions > Less Delete Mark as unread |                                                  |
|                                                       | View in Browser                                  | Flag<br>Add to board                             |
|                                                       | Samsung                                          |                                                  |
|                                                       |                                                  |                                                  |
|                                                       |                                                  |                                                  |
|                                                       | SHOP NOW Report Message                          | <ul><li>Viva Insights</li><li>FindTime</li></ul> |
|                                                       | 4 ♥ Phishing<br>©Offers to make Mum's ≫ Not Junk | Report Message     Message Header Analyzer       |
|                                                       | 30% of <sup>the</sup> Options<br>Sale prive Help | Get Add-ins       Advanced actions               |

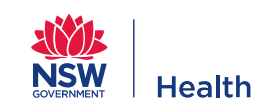

## Reporting from the Outlook app on your mobile

The following steps outline how to report a suspicious email from the Outlook app on your mobile phone. Images shown are for Android and iPhone (iOS), however key steps are the same.

- 1. Select the email.
- 2. Select the menu ellipsis (three dots).
- 3. Select Report Message.

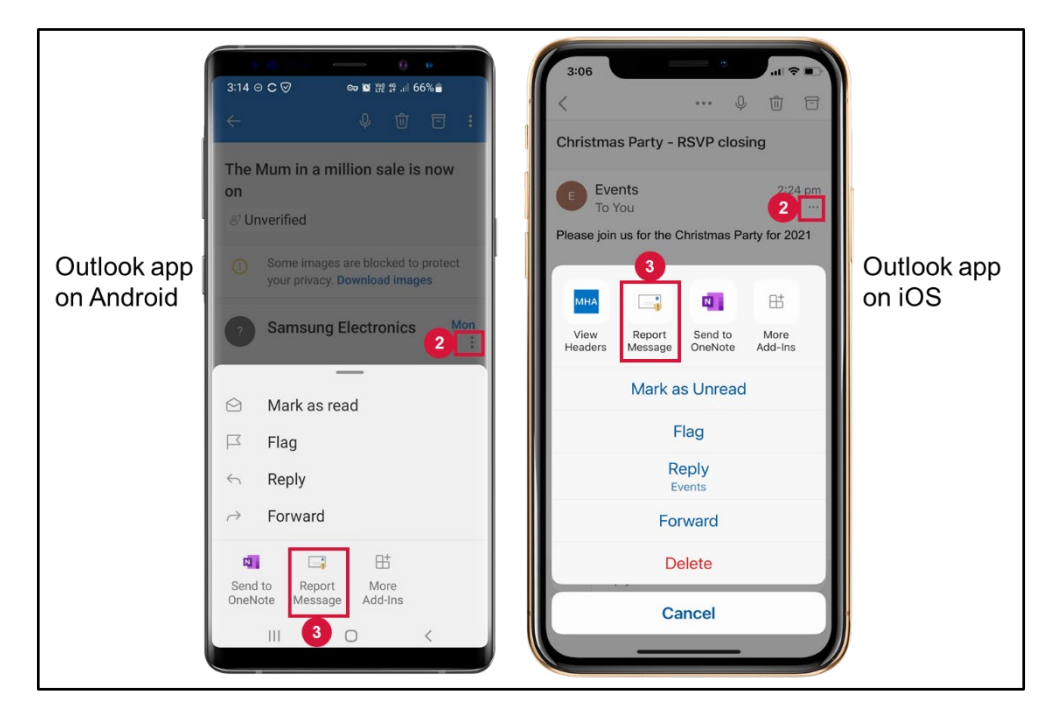

4. Select Report as phishing.

| Outlook app<br>on Android | 3-13 ○ C ②                                                                                                    | 3:06                                                                                                    | Message<br>ISTRATOR AND MICROSOFT |
|---------------------------|----------------------------------------------------------------------------------------------------|----------------------------------------------------------------------------------------------------|-----------------------------------|
|                           | Report to your administrator and microsoft         Image: The second second se | REPORT TO YOUR ADMINISTRATOR AND MICROSOFT       Image: the system of the system of the s |                                   |
|                           | Settings     HELP     CANCEL                                                                                                    | Settings     Help     Cancel                                                                                                    |                                   |
|                           | III O <                                                                                                    |                                                                                                    |                                   |

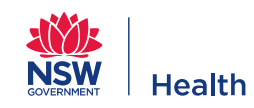

#### 5. Select Report.

ĵ

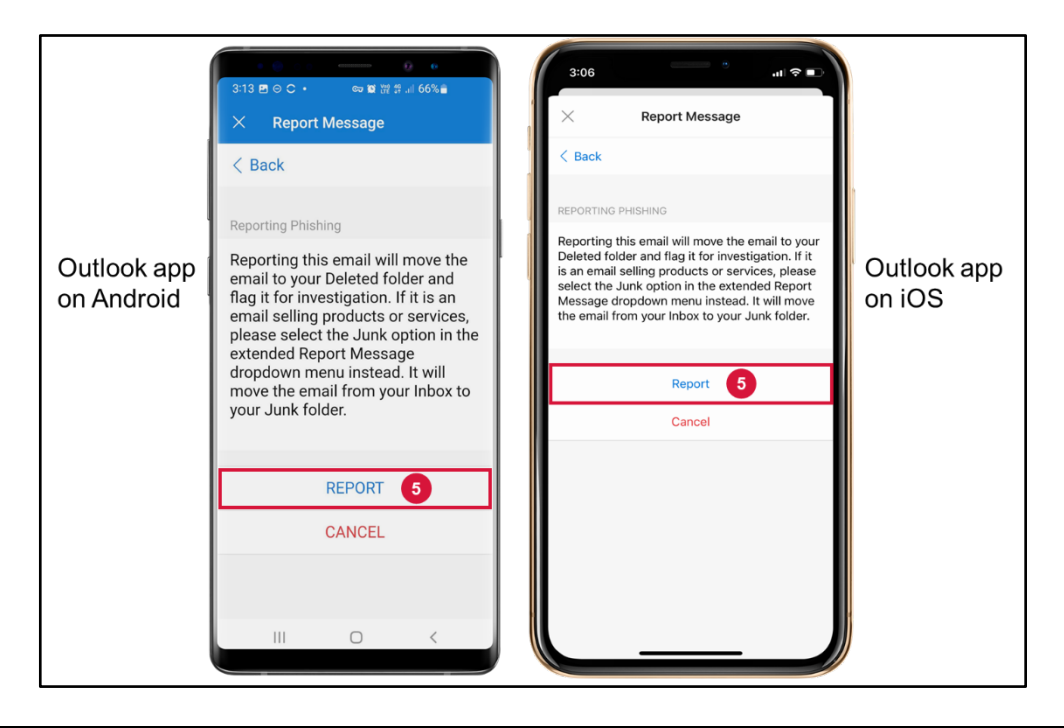

# Other useful information

The below links provide more information on phishing identification and cyber security:

- <u>Cyber Security Fundamentals</u> is a 15-minute online module in My Health Learning. This module will help you identify cyber security incidents and follow cyber security best practices.
- An alternative method to report a phishing email is to lodge the <u>Report Phishing/Spam Email</u> form on SARA.
- If you want to access your work emails on a mobile device refer to the <u>Setup email on Outlook</u> <u>Mobile App Knowledge Article</u> in SARA.
- <u>Phishing Examples</u> is a Yammer community where the eHealth NSW Cyber Security team provide examples of current phishing attempts.
- Would you like to learn more on cyber security awareness? Refer to the <u>factsheets and resources</u> on the customer intranet. (Note: You'll need to connect to the VPN to access these resources.)

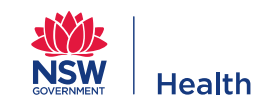